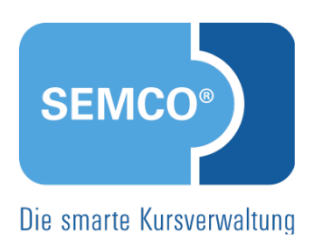

# Teilnehmer- und Firmenportale Quick Start Guide SEMCO Version 8.0

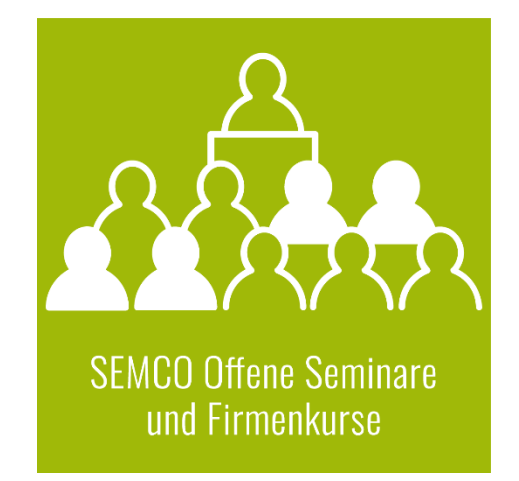

## Inhaltsverzeichnis

| Über  | dies  | es Dokument                                 | .3 |
|-------|-------|---------------------------------------------|----|
| 1     | Teiln | ehmerportal                                 | .4 |
|       | 1.1   | Aufbau und Bedienung                        | .4 |
|       | 1.2   | Kundenindividuelle Anpassungsmöglichkeiten  | .9 |
| 2     | Firm  | enportal1                                   | 0  |
|       | 2.1   | Aufbau und Bedienung                        | 10 |
|       | 2.2   | Kundenindividuelle Anpassungsmöglichkeiten  | 14 |
| 3     | Zuga  | ngsverwaltung                               | 5  |
|       | 3.1   | Zugang für Kursteilnehmer erstellen         | 15 |
|       | 3.2   | Zugang für Firmen-Ansprechpartner erstellen | 18 |
| Abbil | dung  | sverzeichnis                                | 20 |
| Index | ×     |                                             | 21 |
| Impr  | essur | m 2                                         | 22 |

# Über dieses Dokument

SEMCO Offene Seminare und Firmenkurse ist die Standardversion unserer SEMCO Seminar- und Kursverwaltung, die sofort einsetzbar ist und die Basis für alle weiteren SEMCO-Lösungen bildet. In unseren Quick Start Guides (QSG) beschreiben wir die Einstellungen und Bedienung der Standardversion unserer SEMCO Seminar- und Kursverwaltung.

Mit der **SEMCO Seminar- und Kursverwaltung** können Sie für Ihre Kursteilnehmer und Firmenansprechpartner einen Zugang zum sog. Firmen- und einem Teilnehmerportal einrichten. Dies gibt Ihren Kunden die Möglichkeit, selbstständig auf kursrelevante Daten und Dokumente zuzugreifen sowie neue Kurse einfacher zu buchen, d.h. ohne jedes Mal ihre Daten eingeben zu müssen.

Im Teilnehmerportal können Ihre Kursteilnehmer:

- gebuchte Kurse einsehen,
- alle generierten Dokumente zu den gebuchten Kursen verwalten und herunterladen,
- neue Kurse buchen,
- persönliche Daten editieren;

Im Firmenportal können Firmenansprechpartner:

- die hinterlegten Daten ihres Unternehmens einsehen,
- eigene persönliche Daten editieren,
- für Firmenmitarbeiter gebuchte Kurse einsehen,
- alle generierten Dokumente zu den gebuchten Kursen verwalten und herunterladen,
- neue Kurse für Firmenmitarbeiter buchen.

Nach dem Lesen dieses Quick Start Guides:

- werden Sie mit dem Aufbau und der Bedienung des Teilnehmer- und Firmenportals vertraut;
- können Sie Zugänge zum Teilnehmer- und Firmenportal erstellen.

#### **REDAKTIONELLER HINWEIS**

Zur besseren Lesbarkeit wird bei Personenbezeichnungen und personenbezogenen Hauptwörtern in diesem Dokument das generische Maskulinum verwendet. Die verwendeten Personenbezeichnungen beziehen sich – sofern nicht anders kenntlich gemacht – auf alle Geschlechter.

Das Teilnehmerportal ist bestimmt

- für Privatteilnehmer, die ihre Kurse selbst buchen, aktuelle Kursdetails einsehen wollen;
- für Firmenteilnehmer, die ihre Buchungen einsehen oder sich selbständig für neue Kurse anmelden wollen.

Außerdem können die Teilnehmer im Kundenportal:

- alle kursbezogenen Dokumente zu allen gebuchten Kursen herunterladen;
- ihre persönlichen Daten einsehen und ändern.

## 1.1 Aufbau und Bedienung

Das Teilnehmerportal wird über Ihre Webseite mit dem Kursangebot geöffnet.

Um als Teilnehmer das Portal zu verwenden, gehen Sie wie folgt vor:

▶ Melden Sie sich im Login-Bereich des Teilnehmerportals mit Ihren Zugangsdaten an.

Beim ersten Einloggen werden Sie vom System aufgefordert ein neues Passwort zu vergeben. Nach der Passwort-Änderung werden Sie automatisch zu Ihrem DASHBOARD weitergeleitet.

| ★ Dashboard berger (+ Ausloggen)   |                |                                |                                                                                 |  |  |  |  |  |  |
|------------------------------------|----------------|--------------------------------|---------------------------------------------------------------------------------|--|--|--|--|--|--|
| Dashboard - alles auf einen Blick  |                |                                |                                                                                 |  |  |  |  |  |  |
| A Meine Daten                      | Meine letz     | te Buchung                     | Veuen Kurs buchen                                                               |  |  |  |  |  |  |
| Daniel Berger                      | Kursnummer     | 10002                          | Hier können Sie unser Kursangebot<br>durchsuchen und sich für einen gewünschten |  |  |  |  |  |  |
| Schiffstraße 13<br>88888 Waldstadt | Kurstitel      | Risikomanagement<br>Grundlagen | Kurs bequem anmelden.                                                           |  |  |  |  |  |  |
| Details Bacquest ändern            | Buchungsnummer | BN23-00013                     | Präsenzkurse und Webinare                                                       |  |  |  |  |  |  |
|                                    | Status         | Bestätigte Buchung             |                                                                                 |  |  |  |  |  |  |
|                                    | Zeitraum       | 29.01.2023 —<br>14.02.2023     |                                                                                 |  |  |  |  |  |  |
|                                    | Kategorie      | Risikomanagement               |                                                                                 |  |  |  |  |  |  |
|                                    | Details        | Alle Buchungen                 |                                                                                 |  |  |  |  |  |  |

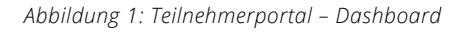

Im DASHBOARD erhalten Sie Überblick über alle Bereiche im Teilnehmerportal.

#### **MEINE DATEN**

In diesem Bereich können Sie

- Ihre persönlichen Daten, wie z. B. Ihre Anschrift und Ihre Rechnungsadresse, einsehen und korrigieren;
- Ihr Passwort für das Teilnehmerportal ändern.

| L Kontaktdaten              | • Adresse                       |
|-----------------------------|---------------------------------|
| Anrede *                    | Straße                          |
| Herr                        | Schiffstraße 13                 |
| Vorname *                   | PLZ                             |
| Daniel                      | 88888                           |
| Nachname *                  | Ort                             |
| Berger                      | Waldstadt                       |
| Akademischer Titel          | Land                            |
|                             | Deutschland 🗸                   |
| Telefon                     |                                 |
|                             |                                 |
| Handy                       | Mlternativer Rechnungsempfänger |
|                             |                                 |
| E-Mail *                    | Rechnungsemptanger              |
| bergerd@semcosoft.com       |                                 |
|                             |                                 |
|                             | 17                              |
|                             |                                 |
|                             |                                 |
| Profil bearbeiten Abbrechen |                                 |

Abbildung 2: Teilnehmerportal – Bereich "Meine Daten"

#### **MEINE LETZTE BUCHUNG**

Im Bereich MEINE LETZTE BUCHUNG können Sie

- Details zu Ihrer letzten Buchung einsehen;
- alle Dokumente zu Ihrem gebuchten Kurs, wie z. B. die Buchungsbestätigung, Rechnung oder Teilnahmebescheinigung herunterladen;
- alle bisherigen Buchungen ansehen.

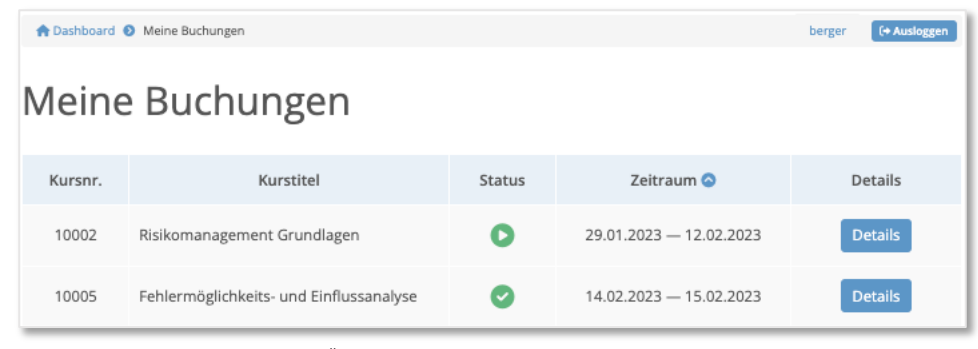

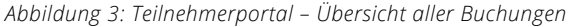

| A Dashboard 🗿 Meine Buch            | A Dashboard 🗿 Meine Buchungen 🔊 Risikomanagement Grundlagen (10002) berger (+ Ausloggen |                     |                   |     |  |  |  |  |
|-------------------------------------|-----------------------------------------------------------------------------------------|---------------------|-------------------|-----|--|--|--|--|
| Risikomanagement Grundlagen (10002) |                                                                                         |                     |                   |     |  |  |  |  |
| Buchungsdet                         | ails                                                                                    | Dokumente           |                   |     |  |  |  |  |
| Buchungsnummer                      | BN23-00013                                                                              | Rechnung RE23-00004 |                   | PDF |  |  |  |  |
| Status                              | Laufender Kurs                                                                          | Buchungsbestätigung | 🖥 PDF             |     |  |  |  |  |
| Zeitraum                            | 29.01.2023 — 12.02.2023                                                                 |                     |                   |     |  |  |  |  |
| Kategorie                           | Risikomanagement                                                                        | 🛗 Kurszeiten        |                   |     |  |  |  |  |
| 💡 Veranstaltung                     | sort                                                                                    | Wochentag           | Uhrzeit           |     |  |  |  |  |
|                                     |                                                                                         | Montag              | 10:00 - 15:00 Uhr |     |  |  |  |  |
| opscon GmbH<br>Große Allee 12       |                                                                                         | Dienstag            | 10:00 - 15:00 Uhr |     |  |  |  |  |
| 89407 Dillingen                     |                                                                                         | Sonntag             | 10:00 - 15:00 Uhr |     |  |  |  |  |

Abbildung 4: Teilnehmerportal – Übersicht der Details einer Buchung

#### **PRIVATE BUCHUNG ANLEGEN**

Im Bereich NEUEN KURS BUCHEN können Sie als Teilnehmer das Angebot veröffentlichter Kurse durchsuchen und einen neuen Kurs online buchen.

Wenn Sie einen Kurs als Selbstzahler buchen wollen, gehen Sie wie folgt vor:

- (1) Klicken Sie auf die Schaltfläche *Präsenzkurse und Webinare*.
- Der Kurskalender öffnet sich.
- (2) Finden Sie in der Liste den gewünschten Kurs und klicken Sie auf die Schaltfläche *Details*.
   Sie werden automatisch auf die Seite mit weiteren Informationen zum ausgewählten Kurs weitergeleitet.
- (3) Klicken Sie auf die Schaltfläche *Für mich buchen*. Das Buchungsformular öffnet sich.
- (4) Klicken Sie auf *Ich buche privat*, um eine Buchung als Selbstzahler zu tätigen.

#### Hinweis

Der Bereich *Buchungsart* wird dynamisch eingeblendet, falls in **SEMCO** im Kursformular des betreffenden Kurses ausgewählt wurde, dass dieser sowohl von Selbstzahlern als auch von Firmenteilnehmern gebucht werden kann.

- (5) Markieren Sie das Kontrollfeld Ich habe die Geschäftsbedingungen und Datenschutzerklärung gelesen....
- (6) Markieren Sie das Kontrollfeld *Ich habe die Widerrufsbelehrung gelesen und bin einverstanden*.
- (7) Klicken Sie auf die Schaltfläche Zahlungspflichtig buchen.

| n Dashboard 🗿 Buchung                       |                                                    |                       | berger (+ Ausloggen    |  |  |  |  |  |  |
|---------------------------------------------|----------------------------------------------------|-----------------------|------------------------|--|--|--|--|--|--|
| 1 Kursübersicht 2 Kursdetails 3 Buchu       | ng 4 Beståtigung                                   |                       |                        |  |  |  |  |  |  |
| 💄 Mein Profil                               | 🐺 Mein Unternehmen                                 | 📜 Meine I             | Buchung                |  |  |  |  |  |  |
| Daniel Berger                               | Holztechnik Weber GmbH                             | Kurs                  | Dokumentation in QM    |  |  |  |  |  |  |
| Schiffstraße 13                             | Hafenstraße 12<br>68115 Ludwigshafen               | Zeitraum              | am 16.02.2023          |  |  |  |  |  |  |
|                                             | Deutschland                                        | Preis                 | 1.300,00 € zzgl. MwSt. |  |  |  |  |  |  |
| Profil ansehen/bearbeiten                   |                                                    |                       |                        |  |  |  |  |  |  |
|                                             |                                                    |                       |                        |  |  |  |  |  |  |
| 🔹 Buchungsart                               |                                                    |                       |                        |  |  |  |  |  |  |
| Ich buche privat Ich buche beruflich        | Ich buche privat Ich buche beruflich               |                       |                        |  |  |  |  |  |  |
| 💬 Kommentare zur Buchung                    |                                                    |                       |                        |  |  |  |  |  |  |
| Haben Sie Anmerkungen?                      |                                                    |                       |                        |  |  |  |  |  |  |
|                                             |                                                    |                       |                        |  |  |  |  |  |  |
|                                             |                                                    |                       |                        |  |  |  |  |  |  |
|                                             |                                                    |                       |                        |  |  |  |  |  |  |
| Ich habe die Geschäftsbedingungen und Dater | nschutzerklärung gelesen und bin mit der Speicheru | ng der oben genannter | n Daten einverstanden. |  |  |  |  |  |  |
| Ich habe die Widerrufsbelehrung gelesen und | bin einverstanden.                                 |                       |                        |  |  |  |  |  |  |
| Zahlungspflichtig buchen                    |                                                    |                       |                        |  |  |  |  |  |  |

Abbildung 5: Kursbuchung über das Teilnehmerportal

Nach dem Absenden von Buchungsdaten werden Sie automatisch zur Seite mit der Buchungszusammenfassung weitergeleitet.

| Rechnun | igsempfänger    | 📜 Details Ihr | er Bestellung          |
|---------|-----------------|---------------|------------------------|
| nrede   | Herr            | Kurs          | Dokumentation in QM    |
| Name    | Daniel Berger   | Zeitraum      | am 16.02.2023          |
| Straße  | Schiffstraße 13 | Teilnehmer    | Daniel Berger          |
| Ort     | 88888 Waldstadt | E-Mail        | bergerd@semcosoft.com  |
| Land    | Deutschland     | Zahlungsart   | Rechnung               |
|         |                 | Preis         | 1.300,00 € zzgl. MwSt. |

Abbildung 6: Buchungszusammenfassung für private Teilnehmer-Buchungen

(8) Kehren Sie zum DASHBOARD zurück, oder loggen Sie sich aus.

#### FIRMENTEILNEHMER-BUCHUNG ANLEGEN

Im Falle, wenn der Arbeitgeber des Kursteilnehmers die Rechnung übernimmt, muss der Arbeitgeber als Rechnungsempfänger hinterlegt sein. Dies wird in **SEMCO** als berufliche Buchung erfasst.

Um als Firmenteilnehmer eine Buchung zu tätigen, gehen Sie wie folgt vor:

- (1) Klicken Sie auf die Schaltfläche *Präsenzkurse und Webinare*. Der Kurskalender öffnet sich.
- (2) Finden Sie in der Liste den gewünschten Kurs und klicken Sie auf die Schaltfläche *Details*.
   Sie werden automatisch auf die Seite mit weiteren Informationen zum ausgewählten Kurs weitergeleitet.
- (3) Klicken Sie auf die Schaltfläche *Für mich buchen.* Das Buchungsformular öffnet sich.
- (4) Klicken Sie auf *Ich buche beruflich*.
- (5) Markieren Sie das Kontrollfeld *Ich versichere, dass das Einverständnis meines/r Vorgesetzten zur Teilnahme an der Veranstaltung vorliegt.*
- (6) Markieren Sie das Kontrollfeld Ich habe die Geschäftsbedingungen und Datenschutzerklärung gelesen....
- (7) Markieren Sie das Kontrollfeld Ich habe die Widerrufsbelehrung gelesen und bin einverstanden.
- (8) Klicken Sie auf die Schaltfläche *Zahlungspflichtig buchen*.

Nach dem Absenden von Buchungsdaten werden Sie automatisch zur Seite mit der Buchungszusammenfassung weitergeleitet.

| hre Anmeldung fü<br>bearbeitet. | r den Kurs "Methoden des Qualitätsmanage | ment" wurde erfolgreich üb | ermittelt und wird nun von uns      |
|---------------------------------|------------------------------------------|----------------------------|-------------------------------------|
| Rechnur                         | gsempfänger                              | 📜 Details Ihr              | er Bestellung                       |
| Firma                           | Holztechnik Weber GmbH                   | Kurs                       | Methoden des<br>Qualitätsmanagement |
| buraise                         |                                          | Zeitraum                   | 20.02.2023 — 21.02.2023             |
| ort                             | 68115 Ludwigshafen                       | Teilnehmer                 | Daniel Berger                       |
|                                 |                                          | E-Mail                     | bergerd@semcosoft.com               |
|                                 |                                          | Zahlungsart                | Rechnung                            |
|                                 |                                          | Preis                      | 970,00 € zzgl. MwSt.                |

Abbildung 7: Buchungszusammenfassung für berufliche Teilnehmer-Buchungen

(9) Kehren Sie zum DASHBOARD zurück, oder loggen Sie sich aus.

8/22

## 1.2 Kundenindividuelle Anpassungsmöglichkeiten

Das Layout und der Aufbau des Teilnehmerportals können kundenindividuell angepasst und in Ihrem Corporate Design gestaltet werden.

Sie können beispielsweise selbst entscheiden,

- wie Sie das Farbschema des Portals anpassen möchten,
- nach welchen Kriterien und Kategorien im Kurskalender gesucht werden kann,
- wie die Detailbilder aussehen,
- welche Informationen Sie in den Anmelde- und Buchungsformularen abfragen möchten.

Diese Anpassungen werden in der Regel bei der Grundinstallation Ihres **SEMCO** -Systems für Sie von uns vorgenommen.

## 2 Firmenportal

Das Firmenportal ist für Firmenansprechpartner bestimmt, die Kurse für andere Mitarbeiter Ihrer Firma buchen oder Buchungsinformationen und -dokumente online abrufen wollen.

## 2.1 Aufbau und Bedienung

Das Firmenportal wird über Ihre Webseite mit dem Kursangebot geöffnet.

Um als Ansprechpartner das Portal zu verwenden, gehen Sie wie folgt vor:

▶ Melden Sie sich im Login-Bereich des Firmenportals mit Ihren Zugangsdaten an.

Beim ersten Einloggen werden Sie vom System aufgefordert ein neues Passwort zu vergeben. Nach der Passwort-Änderung werden Sie automatisch zu Ihrem Dashboard weitergeleitet.

| A Dashboard engel (+ Ausloggen                                                                     |                                  |                                                      |                    |                             |                                                                                         |                                                                                 |  |  |
|----------------------------------------------------------------------------------------------------|----------------------------------|------------------------------------------------------|--------------------|-----------------------------|-----------------------------------------------------------------------------------------|---------------------------------------------------------------------------------|--|--|
| Dashboard - alles auf einen Blick                                                                  |                                  |                                                      |                    |                             |                                                                                         |                                                                                 |  |  |
| Wein Unternehmen<br>Wellnesshotel Seeblick AG<br>Am Ufer 42<br>88091 Bad Seelenheim<br>Deutschland | E-Mail e<br>Telefon 0<br>Details | Daten<br>ingele@semcosci<br>15779-1144000<br>Passwor | ft.com<br>t ändern | Hier kö<br>durchs<br>gewün: | Neuen Kurs<br>innen Sie unser H<br>uchen und Ihre M<br>schten Kurs begu<br>Präsenzkurse | buchen<br>Kursangebot<br>Mitarbeiter für einen<br>Jem anmelden.<br>und Webinare |  |  |
| 📜 Meine letzten Buchungen (1 vor                                                                   | 11)                              |                                                      |                    |                             |                                                                                         |                                                                                 |  |  |
| # Kurstitel                                                                                        |                                  | Status                                               | Zeitrau            | Im                          | Teilnehmer                                                                              | Details                                                                         |  |  |
| 10005 Fehlermöglichkeits- und Einflussanalyse                                                      |                                  | 0                                                    | 14.02.23 — 1       | 5.02.23                     | 2                                                                                       | Details                                                                         |  |  |
| Alle Buchungen                                                                                     |                                  |                                                      |                    |                             |                                                                                         |                                                                                 |  |  |

Abbildung 8: Firmenportal – Dashboard

Im DASHBOARD erhalten Sie einen Überblick über alle Bereiche im Firmenportal.

#### **MEIN UNTERNEHMEN**

In diesem Bereich sehen Sie den Namen und die Adresse Ihres Unternehmens. Dieser Block ist nicht editierbar.

#### **MEINE DATEN**

In diesem Bereich können Sie

- Ihre persönlichen Daten, wie z. B. Ihren Namen und ihre Kontaktdaten, einsehen und korrigieren;
- Ihr Passwort für das Firmenportal ändern.

| Ansprechpa          | rtner     |   |
|---------------------|-----------|---|
| Anrede *            |           |   |
| Frau                |           | ~ |
| Vorname *           |           |   |
| Eva                 |           |   |
| Nachname *          |           |   |
| Engel               |           |   |
| Akademischer Titel  |           |   |
|                     |           |   |
| Position            |           |   |
|                     |           |   |
| Telefon             |           |   |
| 05779-1144000       |           |   |
| E-Mail *            |           |   |
| engele@semcosoft.co | om        |   |
|                     |           |   |
|                     |           |   |
| Profil bearbeiten   | Abbrechen |   |

Abbildung 9: Firmenportal – Bereich "Meine Daten"

#### **MEINE LETZTEN BUCHUNGEN**

In diesem Bereich können Sie

- Details zu Ihren letzten Buchungen einsehen;
- alle Dokumente zu Ihren Buchungen, wie z. B. die Buchungsbestätigung oder Rechnung herunterladen;
- alle bisherigen Buchungen ansehen.

| Methoden des Qualitätsmanagements (10007)                                                                                                    |        |                         |           |       |              |                   |         |  |
|----------------------------------------------------------------------------------------------------|--------|-------------------------|-----------|-------|--------------|-------------------|---------|--|
| Buchungsdetails Kurszeiten                                                                                                    |        |                         |           |       |              |                   |         |  |
| Buchungsnummer BN23-00020 Wochentag Uhrzeit                                                                                                    |        |                         |           |       |              |                   |         |  |
| Status                                                                                                    |        | Anfrage                 | Мо        | ntag  |              | 09:30 - 16:30 Uhr |         |  |
| Zeitraum                                                                                                    |        | 20.02.2023 — 21.02.2023 | Die       | nstag |              | 09:30 - 16:30 Uhr |         |  |
| Kategorie                                                                                                    |        | Qualitätsmanagement     |           |       |              |                   |         |  |
| ▶ Dokumente          Vorläufige Buchungsbestätigung       ▶ PDF         NH Hotel       Bergheimerstraße 40         69115 Heidelberg       69115 Heidelberg |        |                         |           |       |              |                   |         |  |
| Status                                                                                                    | Anrede | Vorname                 | Nachnam   | 2     |              | E-Mail            | Details |  |
| 0                                                                                                    | Herr   | Uwe                     | Steinberg |       | steinberg@se | emcosoft.com      | Details |  |
| Frau     Berith     Rothermel     rothermel@semcosoft.com     Details                                                                                      |        |                         |           |       | Details      |                   |         |  |

Abbildung 10: Firmenportal – Übersicht der Details einer Buchung

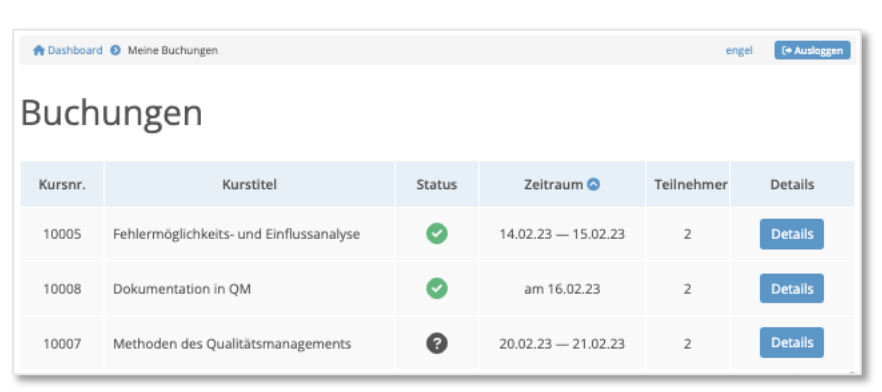

Abbildung 11: Firmenportal – Übersicht aller Buchungen

#### SAMMELBUCHUNG ANLEGEN

Im Bereich NEUEN KURS BUCHEN können Sie das Angebot veröffentlichter Kurse durchsuchen und einen neuen Kurs für Ihre Firmenmitarbeiter online buchen.

- (1) Klicken Sie auf die Schaltfläche *Präsenzkurse und Webinare*. Der Kurskalender öffnet sich.
- (2) Finden Sie in der Liste den gewünschten Kurs, und klicken Sie auf die Schaltfläche *Details*.Sie werden automatisch auf die Seite mit weiteren Informationen zum ausgewählten Kurs weitergeleitet.
- (3) Klicken Sie auf die Schaltfläche *Für andere buchen*.

Das Buchungsformular öffnet sich.

| Len Profil                                                                             | 🛱 Mein Unternehmen                                | 📜 Meine Buchung                               |
|----------------------------------------------------------------------------------------|---------------------------------------------------|-----------------------------------------------|
| Eva Engel                                                                              | Wellnesshotel Seeblick AG                         | Kurs Dokumentation in QM                      |
| E-Mail engele@semcosoft.com                                                            | Am Ufer 42<br>88091 Bad Seelenheim                | Zeitraum am 16.02.2023                        |
| Telefon 05779-1144000                                                                  | Deutschland                                       | Preis pro Teilnehmer 1.300,00 € zzgl. MwSt.   |
| Profil ansehen/bearbeiten                                                              |                                                   |                                               |
|                                                                                        |                                                   |                                               |
| + Teilnehmer                                                                           |                                                   |                                               |
|                                                                                        |                                                   |                                               |
| Anrede *                                                                               | Vorname * Nachname *                              | E-Mail                                        |
| Herr V Uwe                                                                             | Steinberg                                         | steinberg@semcosoft.com                       |
| Frau 🗸 Berith                                                                          | Rothermel                                         | rothermel@semcosoft.com                       |
| + Teilnehmer hinzufügen                                                                |                                                   |                                               |
|                                                                                        |                                                   |                                               |
| 💬 Kommentare zur Buchung                                                               |                                                   |                                               |
| Haban Sie Anmerkungen?                                                                 |                                                   |                                               |
| Haben Sie Anmerkungen?                                                                 |                                                   |                                               |
|                                                                                        |                                                   |                                               |
|                                                                                        |                                                   |                                               |
|                                                                                        |                                                   | 20                                            |
|                                                                                        |                                                   |                                               |
| Ich habe die Geschäftsbedingungen und Date Ich habe die Widerrufsbelehrung gelesen und | inschutzerklärung gelesen und bin mit der Speiche | erung der oben genannten Daten einverstanden. |
| in an abe die maen alsbelein ang gelesen and                                           | ion enversionden.                                 |                                               |
| Zahlungspflichtig buchen                                                               |                                                   |                                               |

Abbildung 12: Firmenportal – Teilnehmer der neuen Buchung hinzufügen

- (4) Tragen Sie persönliche Daten Ihrer Teilnehmer im Bereich *Teilnehmer* ein. Über die Schaltfläche *Neuen Teilnehmer hinzufügen* können Sie weitere Personen hinzufügen.
- (5) Markieren Sie das Kontrollfeld Ich habe die Geschäftsbedingungen und Datenschutzerklärung gelesen....

- (6) Markieren Sie das Kontrollfeld *Ich habe die Widerrufsbelehrung gelesen und bin einverstanden*.
- (7) Klicken Sie auf die Schaltfläche Zahlungspflichtig buchen.

Nach dem Absenden von Buchungsdaten werden Sie automatisch zur Seite mit der Buchungszusammenfassung weitergeleitet.

| Ihre Anmeldung für den Kurs "Dokumentation in QM" wurde erfolgreich übermittelt und wird nun von uns bearbeitet. |                                        |                                     |                                             |  |  |  |  |
|----------------------------------------------------------------------------------------------------|----------------------------------------|-------------------------------------|---------------------------------------------|--|--|--|--|
| Nechnungsemp                                                                                                    | ofänger                                | ) Details Ihrer Be                  | stellung                                    |  |  |  |  |
| Firma<br>—<br>Ansprechpartner                                                                                    | Wellnesshotel Seeblick AG<br>Eva Engel | Kurs<br><br>Zeitraum                | Dokumentation in QM<br>am 16.02.2023        |  |  |  |  |
| Straße                                                                                                    | Am Ufer 42                             | Teilnehmer                          | Herr Uwe Steinberg<br>Frau Berith Rothermel |  |  |  |  |
| on                                                                                                    | 66031 bad seetennem                    | Zahlungsart<br>Preis pro Teilnehmer | Rechnung<br>1.300,00 € zzgl. MwSt.          |  |  |  |  |
|                                                                                                    | Zurüc                                  | k zum Dashboard                     |                                             |  |  |  |  |

Abbildung 13: Buchungszusammenfassung für Sammelbuchungen über Besteller

(8) Kehren Sie zum DASHBOARD zurück oder loggen Sie sich aus.

## 2.2 Kundenindividuelle Anpassungsmöglichkeiten

Das Layout und der Aufbau Firmenportals können kundenindividuell angepasst und in Ihrem Corporate Design gestaltet werden.

Sie können beispielsweise selbst entscheiden,

- wie Sie das Farbschema des Portals anpassen möchten,
- nach welchen Kriterien und Kategorien im Kurskalender gesucht werden kann,
- wie die Detailbilder aussehen,
- welche Informationen Sie in den Anmelde- und Buchungsformularen abfragen möchten.

Diese Anpassungen werden in der Regel bei der Grundinstallation Ihres **SEMCO** -Systems für Sie von uns vorgenommen.

## 3 Zugangsverwaltung

Da es sich bei den Kundenportalen um passwortgeschützte Bereiche handelt, müssen Sie für Ihre Kursteilnehmer und Firmenansprechpartner einen Zugang zum Firmen- und Teilnehmerportal einrichten. Dies gibt Ihren Kunden die Möglichkeit, auf das Portal zugreifen zu können.

## 3.1 Zugang für Kursteilnehmer erstellen

#### Hinweis

Wie Sie einen Teilnehmerportal-Zugang bereits beim Anlegen eines neuen Teilnehmers erstellen, lesen Sie in <u>OSG Firmen- und Teilnehmerverwaltung</u>, S. 16.

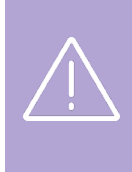

#### Wichtig

Für die Erstellung des Zugangs für einen bereits angelegten Teilnehmer muss eine E-Mail-Adresse für diesen im System gespeichert sein.

Überprüfen Sie deshalb in den Stammdaten, ob beim betreffenden Teilnehmer eine E-Mail-Adresse eingetragen ist, bevor Sie einen Teilnehmer-Zugang erstellen.

Um einen Teilnehmerportal-Zugang für einen bereits angelegten Teilnehmer zu erstellen, gehen Sie wie folgt vor:

- (1) Öffnen Sie die Zentrale Teilnehmerverwaltung über den Menüpunkt Teilnehmer → Teilnehmerliste.
- (2) Suchen Sie in der Liste nach dem betreffenden Teilnehmer über die *Filter/Suche*-Funktion im oberen Abschnitt des Arbeitsbereichs.
- (3) Klicken Sie im gefundenen Listeneintrag auf *Weitere Funktionen* → *Zugang zum Teilnehmerportal erstellen.*

#### ZENTRALE TEILNEHMERVERWALTUNG

| Filter/Suche           |         |                 |          |                        |         |                                                   |                         |                       |
|------------------------|---------|-----------------|----------|------------------------|---------|---------------------------------------------------|-------------------------|-----------------------|
| Teilnehmer             | Danie   | el, Berger      |          |                        |         |                                                   |                         |                       |
| Kundennummer           |         |                 |          |                        |         |                                                   |                         |                       |
| Firma                  |         |                 |          |                        |         |                                                   |                         |                       |
| Archivierte Teilnehmer | Nicht b | perücksichtigen | ~        |                        |         |                                                   | AUSFÜHREN               | ZURÜCKSETZEN          |
| NEUEN TEILNEHMER ANLE  | EGEN    |                 |          |                        |         |                                                   | Date                    | ensätze 1 bis 1 von 1 |
| Kundennr. ↓            | Anrede  | Vorname         | Nachname | Firma                  | E-Mail  |                                                   | Kommentare              |                       |
| KN-010043              | Herr    | Daniel          | Berger   | Holztechnik Weber GmbH | bergerd | @semcosoft.com                                    |                         | ۵ 😂                   |
|                        |         |                 |          |                        |         | Weitere Funktionen                                |                         | × EN                  |
|                        |         |                 |          |                        |         | Neue Privatbuchung a                              | nlegen                  |                       |
|                        |         |                 |          |                        |         | Neue Firmenbuchung                                | anlegen                 | imbH                  |
|                        |         |                 |          |                        |         | Dokumente hochlader<br><u>Zugang zum Teilnehm</u> | i<br>erportal erstellen |                       |

Abbildung 14: Zugang zum Teilnehmerportal erstellen

Das Daten-Formular für den Benutzer des Teilnehmerportals öffnet sich.

(4) Füllen Sie das Formular wie in der Tabelle **unten** beschrieben aus, und speichern Sie die Daten.

| Persönliche Daten                                    |                                  |                       |  |  |
|------------------------------------------------------|----------------------------------|-----------------------|--|--|
| Anrede                                               | Herr                             |                       |  |  |
| Vorname                                              | Daniel                           |                       |  |  |
| Nachname                                             | Berger                           |                       |  |  |
| E-Mail                                               | bergerd@semcosoft.com            |                       |  |  |
| Korrespondenzsprache                                 | Deutsch                          |                       |  |  |
| Zugangsdaten                                         |                                  |                       |  |  |
| Benutzertyp                                          | Teilnehmer                       |                       |  |  |
| Benutzername *                                       | bergerd@semcosoft.com            |                       |  |  |
| Anfangspasswort setzen<br>bzw. Passwort zurücksetzen | <u>6</u>                         |                       |  |  |
| Zugang ist aktiv                                     |                                  |                       |  |  |
| Integrationen                                        |                                  |                       |  |  |
| Edudip Benutzername                                  |                                  |                       |  |  |
| Zoom Benutzername                                    |                                  |                       |  |  |
| Details zum Zugang                                   |                                  |                       |  |  |
| Rollen                                               | Verfügbare Rollen                | Gewählte Rollen       |  |  |
|                                                      | Rolle 🔺                          | Rolle 🔺               |  |  |
|                                                      | 01 - Administrator (Systemrolle) | 40 - Teilnehmerportal |  |  |
|                                                      |                                  |                       |  |  |

Abbildung 15: Daten-Formular für den Benutzer des Teilnehmerportals

| FELD                                                    | BESCHREIBUNG/AKTION                                                                                                    |
|---------------------------------------------------------|----------------------------------------------------------------------------------------------------|
| Benutzername                                            | <ul> <li>SEMCO füllt dieses Feld automatisch mit der E-Mail-Adresse des Teilnehmers aus.</li> <li>Wenn Sie einen anderen Benutzernamen vergeben wollen, tragen Sie hier den gewünschten eindeutigen Namen für den anzulegenden Benutzer ein.</li> <li>Hinweis: Der vergebene Name kann von den administrativen Mitarbeitern jederzeit manuell geändert werden.</li> </ul>                                             |
| Anfangspasswort setzen<br>bzw. Passwort<br>zurücksetzen | <ul> <li>SEMCO generiert Initialpasswörter automatisch, sodass für den Benutzer keine<br/>Notwendigkeit besteht, ein Passwort selbständig zu erstellen.</li> <li>Wenn Sie Passwörter nach eigener Logik vergeben wollen, tragen Sie hier das<br/>gewünschte Initialpasswort ein.</li> <li>Hinweis: Das vergebene Passwort kann von den administrativen Mitarbeitern<br/>jederzeit manuell geändert werden.</li> </ul> |
| Bereich "Integrationen"                                 | <ul> <li>Angaben in diesen Feldern sind bei der Benutzung der edudip- oder Zoom-Schnittstelle relevant. (s. → Zoom Meetings-Integration oder → edudip-Integration)</li> <li>Wenn Sie Zoom und/oder edudip nicht verwenden, belassen Sie diese Felder leer.</li> </ul>                                                                                                    |
| Rollen                                                  | Beim Anlegen eines Benutzer-Zugangs für einen Trainer wird von <b>SEMCO</b><br>automatisch die Rolle <i>40-Teilnehmerportal</i> zugewiesen, sodass für Sie in diesem<br>Feld kein Aktionsbedarf besteht.                                                                                                    |

Nach dem Speichern der Daten wird von **SEMCO** automatisch eine E-Mail mit den Zugangsdaten an den betreffenden Teilnehmer verschickt.

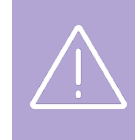

#### Wichtig

Nach dem Ändern des Benutzernamens oder des Passwortes wird keine E-Mail von **SEMCO** an den betreffenden Teilnehmer versendet.

## 3.2 Zugang für Firmen-Ansprechpartner erstellen

#### Hinweis

Wie Sie einen Firmenportal-Zugang bereits beim Anlegen eines neuen Ansprechpartners erstellen, lesen Sie in <u>QSG Firmen- und Teilnehmerverwaltung</u>, S. 12.

Um einen Firmenportal-Zugang für einen bereits angelegten Ansprechpartner zu erstellen, gehen Sie wie folgt vor:

- (1) Öffnen Sie die Übersicht aller Ansprechpartner über den Menüpunkt Firmen -> Ansprechpartner.
- (2) Suchen Sie in der Liste nach dem betreffenden Ansprechpartner über die *Filter/Suche*-Funktion im oberen Abschnitt des Arbeitsbereichs.
- (3) Klicken Sie im gefundenen Listeneintrag auf Weitere Funktionen → Jugang zum Firmenportal erstellen.
   Das Daten-Formular für den Benutzer des Firmenportals öffnet sich.
- (4) Füllen Sie das Formular wie in der Tabelle beschrieben aus, und speichern Sie die Daten.

| FELD                                    | BESCHREIBUNG/AKTION                                                                                                    |
|-----------------------------------------|----------------------------------------------------------------------------------------------------|
| Benutzername                            | SEMCO füllt dieses Feld automatisch mit der E-Mail-Adresse des Teilnehmers aus.                                                                                                    |
|                                         | Wenn Sie einen anderen Benutzernamen vergeben wollen, tragen Sie hier den<br>gewünschten eindeutigen Namen für den anzulegenden Benutzer ein.                                                                    |
|                                         | <b>Hinweis:</b> Der vergebene Name kann von den administrativen Mitarbeitern jederzeit manuell geändert werden.                                                                                                  |
| Anfangspasswort setzen<br>bzw. Passwort | SEMCO generiert Initialpasswörter automatisch, sodass für den Benutzer keine<br>Notwendigkeit besteht, ein Passwort selbständig zu erstellen.                                                                    |
| zurücksetzen                            | <ul> <li>Wenn Sie Passwörter nach eigener Logik vergeben wollen, tragen Sie hier das<br/>gewünschte Initialpasswort ein.</li> </ul>                                                                              |
|                                         | <b>Hinweis:</b> Das vergebene Passwort kann von den administrativen Mitarbeitern jederzeit manuell geändert werden.                                                                                              |
| Bereich "Integrationen"                 | Angaben in diesen Feldern sind bei der Benutzung der edudip- oder Zoom-<br>Schnittstelle relevant. (s. $\rightarrow$ <u>Zoom Meetings-Integration</u> oder_ $\rightarrow$ <u>edudip-</u><br><u>Integration</u> ) |
|                                         | Wenn Sie Zoom und/oder edudip nicht verwenden, belassen Sie diese Felder<br>leer.                                                                                                    |
| Rollen                                  | Beim Anlegen eines Benutzer-Zugangs für einen Trainer wird von <b>SEMCO</b><br>automatisch die Rolle <i>30-Firmenansprechpartner</i> zugewiesen, sodass für Sie in<br>diesem Feld kein Aktionsbedarf besteht.    |
|                                         |                                                                                                    |

| Deve Sullaba Datan                                   |                                                                                                    |                            |
|------------------------------------------------------|----------------------------------------------------------------------------------------------------|----------------------------|
| Personiicne Daten                                    |                                                                                                    |                            |
| Anrede                                               | Frau                                                                                                    |                            |
| Vorname                                              | Eva                                                                                                    |                            |
| Nachname                                             | Engel                                                                                                    |                            |
| E-Mail                                               | engele@semcosoft.com                                                                                                    |                            |
| Telefon                                              | 05779-1144000                                                                                                    |                            |
| Korrespondenzsprache                                 | Deutsch                                                                                                    |                            |
| Zugangsdaten                                         |                                                                                                    |                            |
| Benutzertyp                                          | Firmenansprechpartner                                                                                                    |                            |
| Kürzel                                               | EEngel                                                                                                    |                            |
| Benutzername *                                       | engele@semcosoft.com                                                                                                    |                            |
| Anfangspasswort setzen<br>bzw. Passwort zurücksetzen | ·····                                                                                                    |                            |
| Zugang ist aktiv                                     |                                                                                                    |                            |
| Integrationen                                        |                                                                                                    |                            |
| Edudip Benutzername                                  |                                                                                                    |                            |
| Zoom Benutzername                                    |                                                                                                    |                            |
| Details zum Zugang                                   |                                                                                                    |                            |
| Rollen                                               | Verfügbare Rollen                                                                                                    | Gewählte Rollen            |
|                                                      | Rolle 🔺                                                                                                    | Rolle 🔺                    |
|                                                      | 01 - Administrator (Systemrolle)                                                                                                    | 30 - Firmenansprechpartner |
|                                                      | and a strandard and a strandard |                            |

Abbildung 16: Daten-Formular für den Benutzer des Firmenportals

## Abbildungsverzeichnis

| Abbildung 1: Teilnehmerportal – Dashboard                                | 4  |
|--------------------------------------------------------------------------|----|
| Abbildung 2: Teilnehmerportal – Bereich "Meine Daten"                    | 5  |
| Abbildung 3: Teilnehmerportal – Übersicht aller Buchungen                | 5  |
| Abbildung 4: Teilnehmerportal – Übersicht der Details einer Buchung      | 6  |
| Abbildung 5: Kursbuchung über das Teilnehmerportal                       | 7  |
| Abbildung 6: Buchungszusammenfassung für private Teilnehmer-Buchungen    | 7  |
| Abbildung 7: Buchungszusammenfassung für berufliche Teilnehmer-Buchungen | 8  |
| Abbildung 8: Firmenportal – Dashboard                                    | 10 |
| Abbildung 9: Firmenportal – Bereich "Meine Daten"                        | 11 |
| Abbildung 10: Firmenportal – Übersicht der Details einer Buchung         | 12 |
| Abbildung 11: Firmenportal – Übersicht aller Buchungen                   | 12 |
| Abbildung 12: Firmenportal – Teilnehmer der neuen Buchung hinzufügen     | 13 |
| Abbildung 13: Buchungszusammenfassung für Sammelbuchungen über Besteller | 14 |
| Abbildung 14: Zugang zum Teilnehmerportal erstellen                      | 16 |
| Abbildung 15: Daten-Formular für den Benutzer des Teilnehmerportals      | 16 |
| Abbildung 16: Daten-Formular für den Benutzer des Firmenportals          | 19 |

## Index

#### В

| Buchung anlegen          |    |
|--------------------------|----|
| Firmenteilnehmer-Buchung | 8  |
| private Buchung          | 6  |
| Sammelbuchung            | 13 |
|                          |    |

## K

Kursbezogene Dokumente herunterladen......5, 11

#### Ρ

Persönliche Daten ändern

| Ansprechpartner | 1 | 1 |
|-----------------|---|---|
| Teilnehmer      |   | 5 |

### U

| Übersicht aller Buchungen |     |
|---------------------------|-----|
| Firmenportal11            | .11 |
| Teilnehmerportal5         | 5   |

### Ζ

#### Zugang erstellen

| Firmenportal     | 18 |
|------------------|----|
| Feilnehmerportal | 15 |

## Impressum

#### HERAUSGEBER

SEMCO Software Engineering GmbH Ellimahdstr. 40 89420 Höchstädt Tel.: +49 9074 799 2903-0 Fax: +49 9074 799 2903-9 Mail: info@semcosoft.com

#### WARENZEICHEN

Alle im Text genannten Namen von Produkten und Dienstleistungen sind Marken der jeweiligen Firmen. Die Angaben im Text sind unverbindlich und dienen lediglich zu Informationszwecken. Produkte können länderspezifische Unterschiede aufweisen.

#### HAFTUNGSAUSSCHLUSS

In dieser Publikation enthaltene Informationen können ohne vorherige Ankündigung geändert werden. Die vorliegenden Angaben werden von der SEMCO Software Engineering GmbH bereitgestellt und dienen ausschließlich Informationszwecken. Die SEMCO Software Engineering GmbH übernimmt keinerlei Haftung oder Garantie für Fehler oder Unvollständigkeiten in dieser Publikation. Aus den in dieser Publikation enthaltenen Informationen ergibt sich keine weiterführende Haftung.

#### COPYRIGHT

© Copyright 2023 SEMCO Software Engineering GmbH - Alle Rechte vorbehalten.

Weitergabe und Vervielfältigung dieser Publikation oder von Teilen daraus sind, zu welchem Zweck und in welcher Form auch immer, ohne die ausdrückliche schriftliche Genehmigung durch die SEMCO Software Engineering GmbH nicht gestattet. In dieser Publikation enthaltene Informationen können ohne vorherige Ankündigung geändert werden.

Die von der **SEMCO Software Engineering GmbH** angebotenen Softwareprodukte können Softwarekomponenten auch anderer Softwarehersteller enthalten.

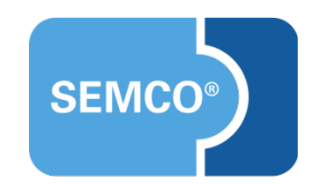